| Saskatchewan<br>Health Authority | Title: Quick Dial – Accessing M<br>Role performing Activity: Emp | lessages<br>ployees                          |  |
|----------------------------------|------------------------------------------------------------------|----------------------------------------------|--|
|                                  | Location:<br>sask.staffscheduling.ca                             | Department/Unit: HR Systems<br>and Analytics |  |
| VVORK                            | Document Owner:                                                  | Date Prepared:                               |  |
|                                  | HR Systems                                                       | June 9, 2023                                 |  |
| STANDARD                         | Last Revision:                                                   | Date Approved:                               |  |
|                                  | Related Policies/Documentation                                   |                                              |  |

Work Standard Summary: How to view Quick Dial

(1-866-794-1602) messages in Employee view in sask.staffscheduling.ca.

|    | Essential Tasks:                                                                                                    |  |  |  |  |  |  |
|----|----------------------------------------------------------------------------------------------------|--|--|--|--|--|--|
| 1. | Go to sask.staffscheduling.ca and enter your employee number and password.                                              |  |  |  |  |  |  |
| 2. | To find a specific message, you should click on "Search" and "Quick Dial":<br>Search v<br>Inform Messages<br>Quick Dial |  |  |  |  |  |  |

| Search Qui                                                                                                    | ck Dial Red                                                                                    | quests                                                                       |                              |                                                                                                    |        |
|----------------------------------------------------------------------------------------------------|------------------------------------------------------------------------------------------------|------------------------------------------------------------------------------|------------------------------|----------------------------------------------------------------------------------------------------|--------|
| Facility                                                                                                    |                                                                                                |                                                                              |                              |                                                                                                    |        |
|                                                                                                    |                                                                                                |                                                                              |                              |                                                                                                    | ~      |
| Regarding Department                                                                                                    |                                                                                                |                                                                              |                              |                                                                                                    |        |
| Select A Facility                                                                                                    |                                                                                                |                                                                              |                              |                                                                                                    | ~      |
| Occupation                                                                                                    |                                                                                                |                                                                              |                              |                                                                                                    |        |
| Select A Department                                                                                                    |                                                                                                |                                                                              |                              |                                                                                                    | ~      |
| From Phone Number                                                                                                    |                                                                                                |                                                                              |                              |                                                                                                    |        |
|                                                                                                    |                                                                                                |                                                                              |                              |                                                                                                    |        |
| Phone Call Date                                                                                                    | -                                                                                              |                                                                              |                              |                                                                                                    |        |
| Request type                                                                                                    |                                                                                                |                                                                              |                              |                                                                                                    |        |
|                                                                                                    |                                                                                                |                                                                              |                              |                                                                                                    | ~      |
| State                                                                                                    |                                                                                                |                                                                              |                              |                                                                                                    |        |
|                                                                                                    |                                                                                                |                                                                              |                              |                                                                                                    |        |
|                                                                                                    |                                                                                                |                                                                              |                              |                                                                                                    |        |
| Complete                                                                                                    |                                                                                                |                                                                              |                              |                                                                                                    |        |
| Complete<br>New                                                                                                    |                                                                                                |                                                                              |                              |                                                                                                    | - 1    |
| Complete<br>New<br>In Progress<br>Search                                                                                                    |                                                                                                |                                                                              |                              |                                                                                                    |        |
| Complete<br>New<br>In Progress<br>Search<br>Click "View" besi<br>Quick Dial Request                                                                                                    | de the message<br>t Search                                                                     | e that you wan                                                               | t to view                    | /:                                                                                                    |        |
| Complete<br>New<br>In Progress<br>Search<br>Click "View" besi<br>Quick Dial Request                                                                                                    | de the message<br>t Search                                                                     | e that you wan<br>Regarding Department<br>SCHEDUMIG                          | t to view                    | /:<br>Evented Status<br>Jun 00, 2023 09:56 CST New                                                                                                    |        |
| Complete<br>New<br>In Progress<br>Search<br>Click "View" besi<br>Quick Dial Request                                                                                                    | de the message<br>t Search<br>Home Department<br>SCHEDILING                                    | e that you wan<br>Regarding Department<br>SCHEDULING                         | t to view<br>Type<br>Support | Created Status<br>Jun 09, 2023 09:56 CST New                                                                                                    |        |
| Complete<br>New<br>In Progress<br>Search<br>Click "View" besi<br>Quick Dial Request<br>Employee<br>Hidden for confidentiality.<br>The next screen so<br>Quick Dial                                                                                                    | de the message<br>t Search<br>Here Department<br>SCHEDULING                                    | e that you wan<br>Reparting Department<br>scheDULING<br>tails about the<br>t | t to view                    | /:<br>Created Status<br>Aur 09, 2023 09:56 CST New<br>ial request:                                                                                                    |        |
| Complete<br>New<br>In Progress<br>Search<br>Click "View" besi<br>Quick Dial Request<br>Employee<br>Employee                                                                                                    | de the message<br>t Search<br>Hore Department<br>SOHEDULING<br>shows more de<br>LReques        | e that you wan<br>Regarding Department<br>SCHEDULING<br>tails about the<br>t | t to view                    | /:<br>Created Statue<br>Aur 00. 2023 00:50 CST New<br>ial request:<br>Hidden for confidentiality.                                                                                                    |        |
| Complete<br>New<br>In Progress<br>Search<br>Click "View" besi<br>Quick Dial Request<br>Employee<br>Employee<br>From Number                                                                                                    | de the message<br>t Search<br>Here Department<br>SCIEDULHO<br>Schows more de<br>L Reques       | e that you wan<br>Regarding Department<br>SCHEDULING<br>tails about the<br>t | t to view                    | /:<br>Created Status<br>Jure 00, 2022 09:56 CST Nerer<br>ial request:<br>Hidden for confidentiality.<br>Hidden for confidentiality.                                                                                                |        |
| Complete<br>New<br>In Progress<br>Search<br>Click "View" besi<br>Quick Dial Request<br>Employee<br>Htidden for confidentiality.<br>The next screen s<br>Quick Dial<br>Employee<br>From Number<br>Regarding Department                                                         | de the message<br>t Search<br>More Department<br>SCHEDULING<br>shows more de<br>LReques        | e that you wan<br>Regarding Department<br>SCHEDULING<br>tails about the<br>t | t to view                    | /:<br>rested Status<br>Jun 00. 2023 00:56 CST New<br>ial request:<br>Hidden for confidentiality.<br>Hidden for confidentiality.<br>ONSITE SCHEDULING                                                                               |        |
| Complete<br>New<br>In Progress<br>Search<br>Click "View" besi<br>Quick Dial Request<br>Employee<br>Hidden for confidentiality.<br>The next screen s<br>Quick Dial<br>Employee<br>From Number<br>Regarding Department<br>Home Position                                         | de the message<br>t Search<br>Here Department<br>SCHEDULING                                    | e that you wan<br>Regarding Department<br>SCHEDULING<br>tails about the<br>t | t to view                    | /: Created Status Are 00. 2022 00:56 CST New  ial request:  Hidden for confidentiality.  Hidden for confidentiality.  ONSITE SCHEDULING, SRSCHED (SF                                                                               |        |
| Complete<br>New<br>In Progress<br>Search<br>Click "View" besi<br>Quick Dial Request<br>Employee<br>Hidden for confidentiality.<br>The next screen s<br>Quick Dial<br>Employee<br>From Number<br>Regarding Department<br>Home Position<br>Created                              | de the message<br>t Search<br>More Department<br>soreDULNO<br>shows more de<br><b>L Reques</b> | e that you wan<br>Regarding Department<br>SCHEDULING<br>tails about the<br>t | t to view                    | /: Created Status Are 00. 2023 00:56 CST New  ial request: Hidden for confidentiality. Hidden for confidentiality. ONSITE SCHEDULING ONSITE SCHEDULING Jun 09, 2023 12:59 CST                                                      | ↓      |
| Complete<br>New<br>In Progress<br>Search<br>Click "View" besi<br>Quick Dial Request<br>Hidden for confidentiality.<br>The next screen s<br>Quick Dial<br>Employee<br>From Number<br>Regarding Department<br>Home Position<br>Created<br>Status                                | de the message<br>t Search<br>Here Department<br>SCHEDULING                                    | e that you wan<br>Regarding Department<br>SCHEDULING<br>tails about the<br>t | t to view                    | /:<br>Created Status<br>Are 00. 2023 00:56 CST New<br>ial request:<br>Hidden for confidentiality.<br>Hidden for confidentiality.<br>ONSITE SCHEDULING, SRSCHED (SF<br>Jun 09, 2023 12:59 CST<br>New                                | ▼<br>▼ |
| Complete<br>New<br>In Progress<br>Search<br>Click "View" besi<br>Quick Dial Request<br>Employee<br>Hidden for confidentiality.<br>The next screen s<br>Quick Dial<br>Employee<br>From Number<br>Regarding Department<br>Home Position<br>Created<br>Status<br>Type            | de the message<br>t Search<br>More Department<br>soneDULNG                                     | e that you wan<br>Regarding Department<br>SCHEDULING<br>tails about the<br>t | t to view                    | /:<br>reated Status Mer 00. 2023 00:56 CST New  ial request:  Hidden for confidentiality.  Hidden for confidentiality.  ONSITE SCHEDULING ONSITE SCHEDULING ONSITE SCHEDULING, SRSCHED (SF Jun 09, 2023 12:59 CST New Support      | ↓      |
| Complete<br>New<br>In Progress<br>Search<br>Click "View" besi<br>Quick Dial Request<br>Imployee<br>Hidden for confidentiality.<br>The next screen s<br>Quick Dial<br>Employee<br>From Number<br>Regarding Department<br>Home Position<br>Created<br>Status<br>Type<br>Comment | de the message<br>search<br>Here Department<br>sociolUJand                                     | e that you wan<br>Reparting Department<br>scheDOUNG<br>tails about the<br>t  | t to view                    | /: Created Status Are 00, 2023 09 56 CST New  Created Index of the confidentiality.  Hidden for confidentiality.  Hidden for confidentiality.  ONSITE SCHEDULING ONSITE SCHEDULING, SRSCHED (SP Jun 09, 2023 12:59 CST New Support |        |